# NINA FLOWA GUIDA UTENTE

### **REGISTRAZIONE E PRIMO ACCESSO**

Il centro Spoke può creare un account sulla piattaforma NINAflow accedendo alla pagina https://ninaflow.eemservices.com e cliccando sul link "Non sei ancora registrato?".

| NINAFLOW                                                  |
|-----------------------------------------------------------|
| Indirizzo e-mail Password Ricordami Password dimenticata? |
| ENTRA<br>Non sel ancora registrato?                       |

Occorrerà quindi compilare il form di registrazione inserendo tutti i dati richiesti. Terminata la procedura, l'account dovrà essere validato da un amministratore della piattaforma. Il centro Spoke riceverà una notifica di avvenuta approvazione all'indirizzo e-mail specificato durante la registrazione.

| Nome Cognome Indirizzo e-mail              |
|--------------------------------------------|
| Conferma password AVANTI → Già registrato? |

Il centro Spoke potrà quindi accedere al proprio spazio personale sulla piattaforma cliccando il link presente nel messaggio e-mail di benvenuto oppure visitando la pagina di accesso ed inserendo indirizzo e-mail e password scelti in fase di registrazione.

#### INSERIMENTO DI UNA RICHIESTA DI ANALISI CAMPIONE

Per inserire una nuova richiesta di analisi, cliccare sulla voce "Richieste" nella barra di navigazione superiore e poi sul pulsante "Nuova richiesta".

| DI NIN         | AFLOW     | Panoramica | Richieste       | Spedizioni                     |                           |                |         | PC             |
|----------------|-----------|------------|-----------------|--------------------------------|---------------------------|----------------|---------|----------------|
| Richieste      | di test   |            |                 |                                |                           |                | + NU    | UOVA RICHIESTA |
| Cerca          |           | Filtri 🏷   |                 |                                |                           |                | Colonne | • • 10 •       |
| ID             | STATO     | ESITO      | CODICE PAZIENTE | CODICE CAMPIONE                | MATERIALE INVIATO         | TEST RICHIESTO | HUB     | CREATA IL      |
|                |           |            | Ness            | sun risultato trovato. Prova a | d ampliare la tua ricerca |                |         |                |
| Visualizzati O | risultati |            |                 |                                |                           |                |         |                |

Seguire quindi la procedura guidata.

| NINAFLOW Panoramica                                                                   | Richieste | Spedizioni                                                                                                    | • |
|---------------------------------------------------------------------------------------|-----------|----------------------------------------------------------------------------------------------------|---|
| Richieste di test > Nuova richiest                                                    | ta        |                                                                                                    |   |
| Laboratorio di origine e di invio<br>Inserisci le informazioni relative al tuo invio. |           | Laboratorio di origine         EEM Services       ✓         Hub di destinazione       ✓         Seleziona       ✓         Materiale inviato       ✓         Seleziona       ✓         Ragione dell'invio       ✓         Seleziona       ✓         Ragione dell'invio       ✓         Seleziona       ✓         Specificare le ragioni che hanno portato a considerare il campione crítico.       ✓         AVANTI →       ✓ |   |

Al termine della procedura la richiesta di analisi verrà registrata a sistema. Il centro Spoke potrà infine:

- Inserire una nuova richiesta di analisi per lo stesso paziente, cliccando sul pulsante
   "+ Campione stesso paziente". Verrà avviata una nuova procedura guidata con alcuni campi già compilati;
- Inserire una nuova richiesta di analisi, andando su "Richieste" e poi su "Nuova richiesta";
- Procedere alla creazione di una spedizione.

In ogni momento il centro Spoke potrà rivedere i dettagli di una richiesta. È sufficiente accedere alla sezione "Richieste" e poi, dall'elenco di tutte le richieste inserite, cliccare sulla voce di interesse.

| NINAFLOW Panoramica Rich                        | nieste Spedizioni           | 29                                                                |
|-------------------------------------------------|-----------------------------|-------------------------------------------------------------------|
| Richieste di test > 1                           |                             | + CAMPIONE STESSO PAZIENTE                                        |
|                                                 |                             |                                                                   |
| <b>i</b> Completa la richiesta di test creando  | o una spedizione.           | ×                                                                 |
| ID 1                                            |                             | CREATA                                                            |
| Creata il 2022-09-26 17:02:                     | 45                          | Tracking ID Non ancora spedita / Crea spedizione                  |
| EEM Service<br>Դից Բոլիստ, ոս<br>Հի 127 Roma (F | 25<br>M)                    | Istituto Besta<br>Borgo Sartori 890<br>40473 Sesto Cleopatra (RM) |
| Materiale inviato                               | Liquor                      |                                                                   |
| Ragione invio                                   | Campione negativo in fenoti | ipo clinico fortemente suggestivo                                 |
| Ragione invio - Descrizione                     | <u>11</u>                   |                                                                   |

# INSERIMENTO DI UNA RICHIESTA DI RITIRO

Dopo aver inserito una o più richieste di analisi, è possibile creare una richiesta di ritiro andando in "Spedizioni" e poi cliccando su "Nuova spedizione". Nella procedura guidata, selezionare l'Hub di destinazione e le richieste da inviare.

| NINAFLOW                        | Panoramica | Richieste | Spedizioni          |                                        |               | PC                 |
|---------------------------------|------------|-----------|---------------------|----------------------------------------|---------------|--------------------|
| Spedizioni                      |            |           |                     |                                        |               | + NUOVA SPEDIZIONE |
| Cerca                           | Filtri 🏷   |           |                     |                                        |               | Colonne 💙 10 🗸     |
| ID                              | STATO      | TRACKIN   | IG ID               | CREATA IL                              | AGGIORNATA IL |                    |
|                                 |            | Ness      | sun risultato trova | ato. Prova ad ampliare la tua ricerca. |               |                    |
| Visualizzati <b>0</b> risultati |            |           |                     |                                        |               |                    |
|                                 |            |           | © 2022 E            | EM Srl. Tutti i diritti riservati.     |               |                    |

In ogni momento il centro Spoke potrà rivedere i dettagli di un ritiro. È sufficiente accedere alla sezione "Spedizioni" e poi, dall'elenco di tutte le richieste inserite, cliccare sulla voce di interesse.

#### CONSULTAZIONE DEI RISULTATI DELLE ANALISI

L'Hub di destinazione inserirà in piattaforma i risultati delle analisi richieste. Il centro Spoke riceverà una notifica tramite e-mail.

Dalla home della piattaforma potrà consultare l'elenco degli ultimi risultati ricevuti. Uno storico è sempre disponibile nella sezione "Richieste", scegliendo dalla tabella la richiesta di interesse.

| NINAFLOW                                             | Panoramica   | Richieste       | Spedizioni   |              |                        | PC                  |  |
|------------------------------------------------------|--------------|-----------------|--------------|--------------|------------------------|---------------------|--|
| Panoramica                                           |              |                 |              |              |                        |                     |  |
|                                                      |              |                 |              |              |                        |                     |  |
| Richieste di te                                      | st           |                 |              |              | Spedizioni<br>1        |                     |  |
| Vedi tutto →                                         |              |                 |              |              | Vedi tutto →           |                     |  |
| Risultato per richiesta<br>Codice paziente: ୮৯ ୬.୮ ୦ | a 1<br>Codic | e campione: ፐና. | , р <b>т</b> |              |                        | 2022-09-26 18:03:47 |  |
|                                                      |              |                 | © 2022 E     | EEM Srl. Tut | i i diritti riservati. |                     |  |

# **RISOLUZIONE DELLE PROBLEMATICHE COMUNI**

#### La password è stata dimenticata

Il centro Spoke può reimpostare in autonomia la propria password visitando la pagina https://ninaflow.eemservices.com e cliccando sul link "Password dimenticata?". Il sistema chiederà l'indirizzo e-mail inserito durante la registrazione a cui invierà le istruzioni per proseguire nella reimpostazione della password.

|  | Inserisci il tuo indirizzo e-mail e ti invieremo un link<br>per reimpostare la tua password.<br>Indirizzo e-mail |
|--|----------------------------------------------------------------------------------------------------|
|  | RICHIEDI UNA NUOVA PASSWORD                                                                                      |

#### Aggiornamento dei dati personali

È possibile aggiornare in autonomia i propri dati personali (nome, indirizzo e-mail, password) cliccando sull'icona utente in alto a destra e selezionando la voce "Profilo".

| NINAFLOW Panoramica Richieste                                                           | Spedizioni                                                                                                    | PC               |
|-----------------------------------------------------------------------------------------|----------------------------------------------------------------------------------------------------|------------------|
|                                                                                         |                                                                                                    | GESTISCI ACCOUNT |
| Profilo                                                                                 |                                                                                                    | Profilo          |
|                                                                                         |                                                                                                    | Centro Spoke     |
| Informazioni personali<br>Aggiorna le informazioni personali e il tuo indirizzo e-mail. | Fote FELEZIONA UNA NUOVA FOTO ELEZIONA UNA NUOVA FOTO Nome Paolo Centomani Indirizzo e-mail paolo.centomani@eemservices.com | Esci             |

#### Aggiornamento dei dati del centro Spoke

È possibile aggiornare in autonomia i dati del centro Spoke (nome, contatto, indirizzo di ritiro) cliccando sull'icona utente in alto a destra e selezionando la voce "Centro Spoke". Il nuovo indirizzo di ritiro verrà utilizzato solo per le nuove spedizioni.

| NINAFLOW Panoramica Richieste                                    | Spedizioni                                                    | PC                          |
|------------------------------------------------------------------|---------------------------------------------------------------|-----------------------------|
| Centro Spoke                                                     |                                                               | GESTISCI ACCOUNT<br>Profilo |
| <b>Nome del centro</b><br>Modifica qui il nome del Centro Spoke. | Nome<br>EEM Services<br>Nome contatto<br>Stefano Eletti       | Centro Spoke<br>Esci        |
| Punto di ritiro<br>Aggiorna l'indirizzo del punto di ritiro.     | Indirizzo<br>Via Pisino, 151<br>CAP<br>00177<br>Città<br>Roma |                             |

# Annullamento di una spedizione

Una spedizione inserita a sistema può essere annullata entrando nel suo dettaglio dalla sezione "Spedizioni" e cliccando sul pulsante "Annulla spedizione".

| NINAFLOW              | Panoramica    | Richieste Spedizion | ni              |                   |                        |                | (    |
|-----------------------|---------------|---------------------|-----------------|-------------------|------------------------|----------------|------|
| Spedizioni > 202209   | 26-ESN-IBS-1  | -1                  |                 |                   |                        | × ANNULLA SPED | ZION |
|                       |               |                     |                 |                   |                        |                |      |
| ID                    | 1             |                     |                 |                   | CREATA                 |                |      |
| Creata il             | 2022-09-26 17 | :53:11              |                 | Tracking ID       | 2021.0923-FS1+1' Sir-1 |                |      |
| Data ritiro           | 2022-09-29    |                     |                 |                   |                        |                |      |
| Fascia oraria ritiro  | 11:00 - 13:00 |                     |                 |                   |                        |                |      |
| Richieste in questa s | spedizione    |                     |                 |                   |                        |                |      |
| Cerca                 | Filtri 🔽      |                     |                 |                   |                        | Colonne 🗸 10   | •    |
| ID STATO              | ESITO         | CODICE PAZIENTE     | CODICE CAMPIONE | MATERIALE INVIATO | TEST RICHIESTO         | HUB            | c    |
|                       |               |                     |                 | Linuar            | ab anti ACHP           | latitute Deete | ,    |

# HELPDESK

nina@aini.it

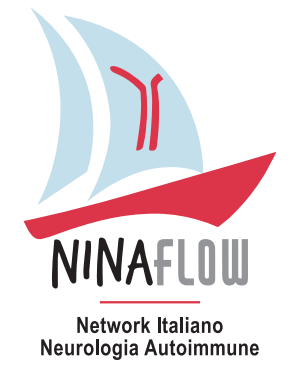